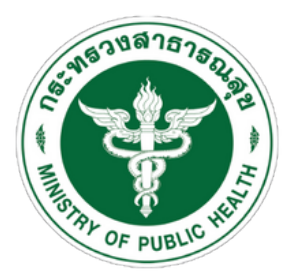

กธมสนับสนุนบธิการสุขภาพ Department of Health Service Support

# ระบบประเมินตนเอง ด้านการใช้ยาอย่างสมเหตุผล

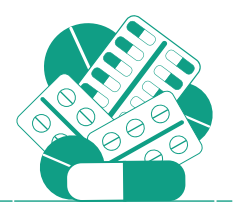

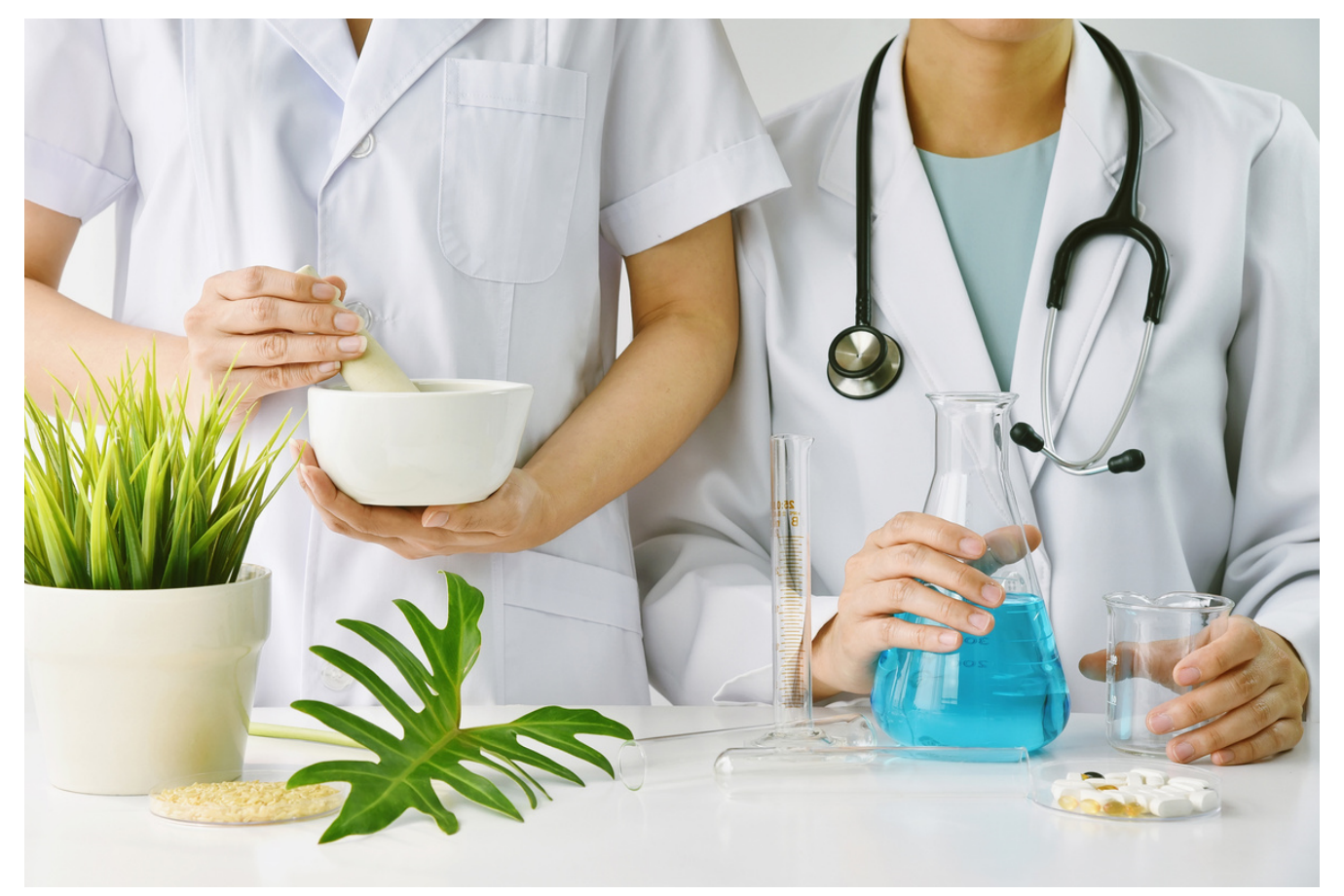

สำหรับสถานพยาบาลประเภทที่รับผู้ป่วยไว้ค้างคืน และสถานพยาบาลประเภทที่ไม่รับผู้ป่วยไว้ค้างคืน

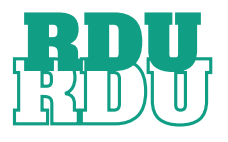

Department Of Health Service Support เลขที่ 88/44 หมู่ 4 ซ.สาธารณสุข 8 ถ.ติวานนท์ ต.ตลาดขวัญ อ.เมืองนนทบุรี จ.นนทบุรี 11000 กองสถานพยาบาลและการประกอบโรคศิลปะ 02-193-7000 ต่อ 18406 (รพ. เอกชน) 18407,18621 (คลินิก)

# หากพบปัญหาการใช้งานระบบ ติดต่อได้ที่ ID LINE : @452lyxbz

1

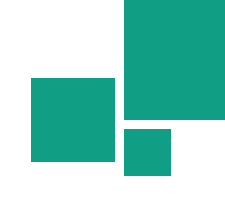

#### เข้าสู่เว็บไซต์ URL: https://rdumrd.hss.moph.go.th/

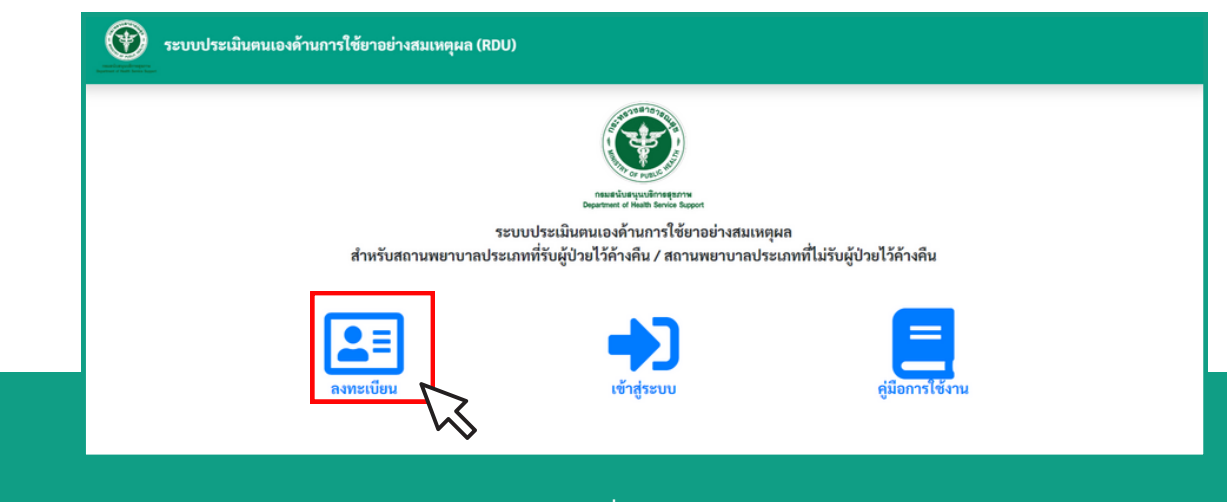

## ให้คลิกปุ่มลงทะเบียน เพื่อลงทะเบียนขอใช้งานระบบ

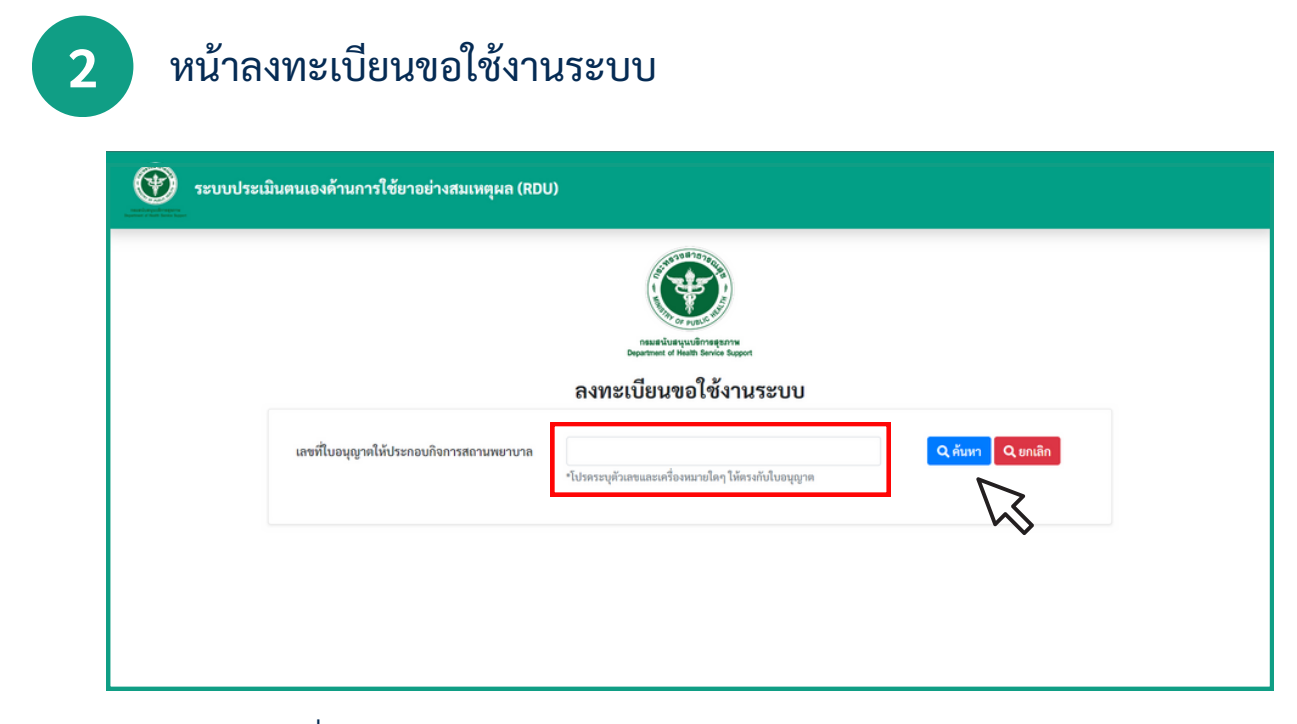

ให้กรอกเลขที่ใบอนุญาตให้ประกอบกิจการสถานพยาบาล และคลิกปุ่มค้นหา

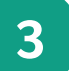

|                           |                   | กระหรับย<br>Department of<br>ลงทะเบียนจ | งหาวาง<br>มาย<br>มาย<br>มาย<br>มาย<br>มาย<br>มาย<br>มาย<br>มาย | ຈະບບ                                               |             |
|---------------------------|-------------------|-----------------------------------------|----------------------------------------------------------------|----------------------------------------------------|-------------|
| เลขที่ใบอนุญาคให้ประกอ    | บกิจการสถานพยาบาล | 1 2<br>ตัวอย่างเลซที่ไบอนุญาต :         | 999999999999 (Ĩe                                               | Q คันห<br>เขไม่ต้องเว้นวรรคหรือใส่เครื่องหมายใค ๆ) | ເງ 🔍 ຍາເສົາ |
| ข้อมูลสถานพยาบาล          |                   |                                         |                                                                |                                                    |             |
| ประเภทสถานพยาบาล          | โรงพยาบาลทั่วไป   |                                         |                                                                |                                                    |             |
| ชื่อสถานพยาบาล            | โรงพยาบาล         | _                                       |                                                                |                                                    |             |
| ผู้ให้ข้อมูล              |                   |                                         |                                                                |                                                    |             |
| คำนำหน้า *                | ชื่อ *            |                                         |                                                                | นามสกุล *                                          |             |
| นพ. ~                     | ทดสอบ             |                                         |                                                                | ทดสอบ                                              |             |
| ตำแหน่งที่เกี่ยวข้องกับงา | u RDU             |                                         | วิชาชีพ •                                                      |                                                    |             |
| นายแพทย์ กลุ่ม 1          |                   |                                         | แพทย์                                                          |                                                    | ~           |
| เบอร์โทร *                |                   |                                         | email *                                                        |                                                    |             |
| 0989898998                |                   |                                         | doctor1                                                        | ©gmail.com                                         |             |
| ชื่อผู้ใช้งาน (Uername) * |                   |                                         | รหัสผ่าน (F                                                    | 'assword) *                                        |             |
| test                      |                   |                                         | •••••                                                          |                                                    |             |
|                           |                   |                                         | หมายเหตุ : โ                                                   | ปรดกรอกรหัสผ่านอย่างน้อย 6 หลัก                    |             |

- ให้กรอกรายละเอียดของผู้ให้ข้อมูลให้ครบถ้วนเพื่อลงทะเบียน ให้กรอกชื่อผู้ใช้งาน (Uername) \* และ รหัสผ่าน (Password) \* เพื่อนำไปใช้ในการเข้าสู่ระบบ กดปุ่มบันทึก เพื่อบันทึกข้อมูล

| ?                                   | ()                |
|-------------------------------------|-------------------|
| ยืนยันการลงทะเบียน                  | ลงทะเบียนสำเร็จ   |
| ตกลง ยกเลิก                         | ตกลง              |
| คลิกปุ่มตกลงเพื่อยืนยันการลงทะเบียน | เ ลงทะเบียนสำเร็จ |

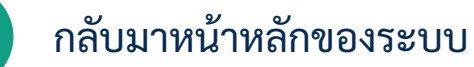

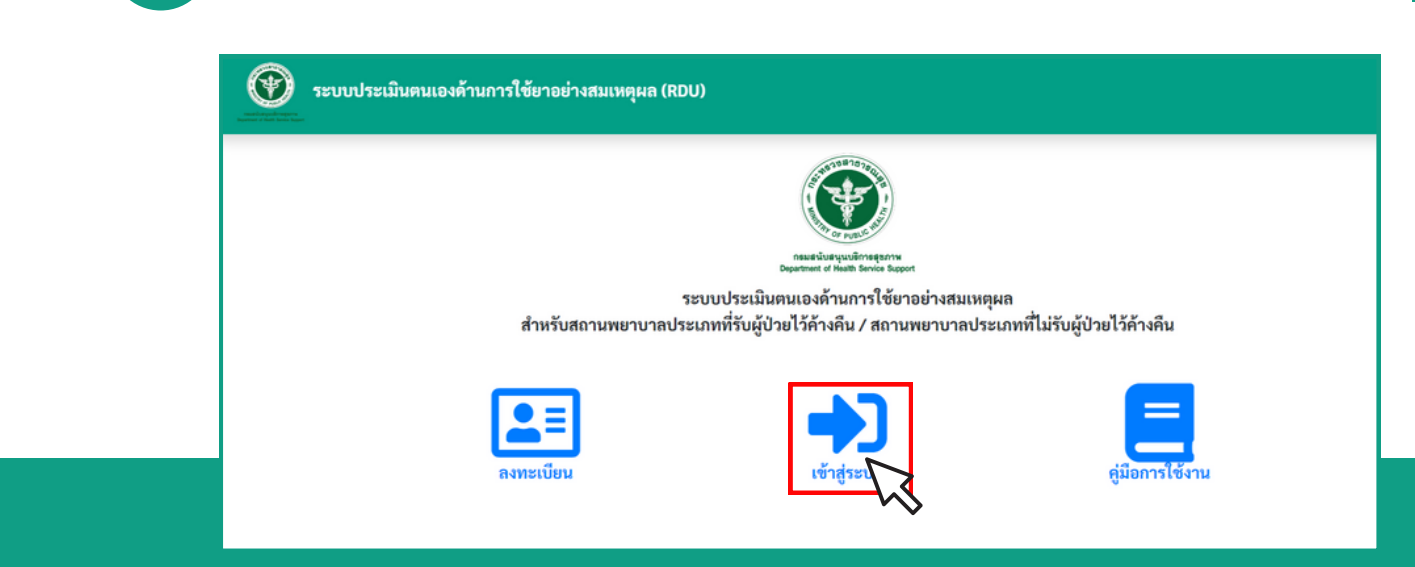

#### ทำการเข้าสู่ระบบ โดยคลิกปุ่มเข้าสู่ระบบ

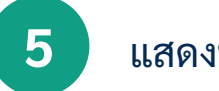

4

## แสดงหน้าเข้าสู่ระบบ Log In

| لیکن بین بین بین بین بین بین بین بین بین بی                                                                                                    |                                                                                       |  |
|----------------------------------------------------------------------------------------------------|---------------------------------------------------------------------------------------|--|
| שישיש אישר שישיש<br><b>פֿספֿוֹנֿיסיע:</b><br>Enter Username<br><b>siłasiłu:</b><br>Enter Password<br><b>אונייביגביטי</b><br>אונייביגביטי<br>אונייביגביטי<br>אונייביגביטי |                                                                                       |  |
| รหัสหัน :<br>Enter Password<br>+ว่าเข้าส์ระบบ<br>สิ่าลีบหน้าหลัก                                                                                                    | nasibaryudingarna<br>Dyerinet if heats Books Septet<br>Soğiliğonu :<br>Enter Username |  |
| รับเป็นระบบ<br>สำคลับหน้าหลัก                                                                                                    | รหัสหมะ<br>Enter Password                                                             |  |
|                                                                                                    | ⇒าเข สระบบ สำคัญหน้าหลัก                                                              |  |

- ให้ทำการกรอก ชื่อผู้ใช้งาน (Uername) \* และ รหัสผ่าน (Password) \* ให้ถูกต้องและครบถ้วน - ทำการคลิกปุ่ม เข้าสู่ระบบ 6

หลังจาก Log In เข้าสู่ระบบแล้วจะแสดงข้อมูลผู้ใช้งาน สถานะแสดง "รอการประเมิน"

| ระบบประเมินตนเองด้านการใช้ยาอย่างสมเหตุผล (RDU) |                                                                                                    |  |  |  |  |  |  |
|-------------------------------------------------|----------------------------------------------------------------------------------------------------|--|--|--|--|--|--|
|                                                 | กระยนบนระเมินคนเองด้านการใช้ยาอย่างสมเหตุผลสำหรับ<br>สถานพยาบาลประเภทที่รับผู้ป่วยไว้ค้างคืน (โรงพยาบาลเอกชน) |  |  |  |  |  |  |
|                                                 |                                                                                                    |  |  |  |  |  |  |
|                                                 | นสมการอยู่ผู้มา 1 2 ของสมการอานสถาบพยาบาล                                                                     |  |  |  |  |  |  |
|                                                 | ผลการประเมิน<br>ออกราวระเม                                                                                    |  |  |  |  |  |  |
|                                                 |                                                                                                    |  |  |  |  |  |  |

- ให้คลิกปุ่ม ประเมินมาตรฐานสถานพยาบาล

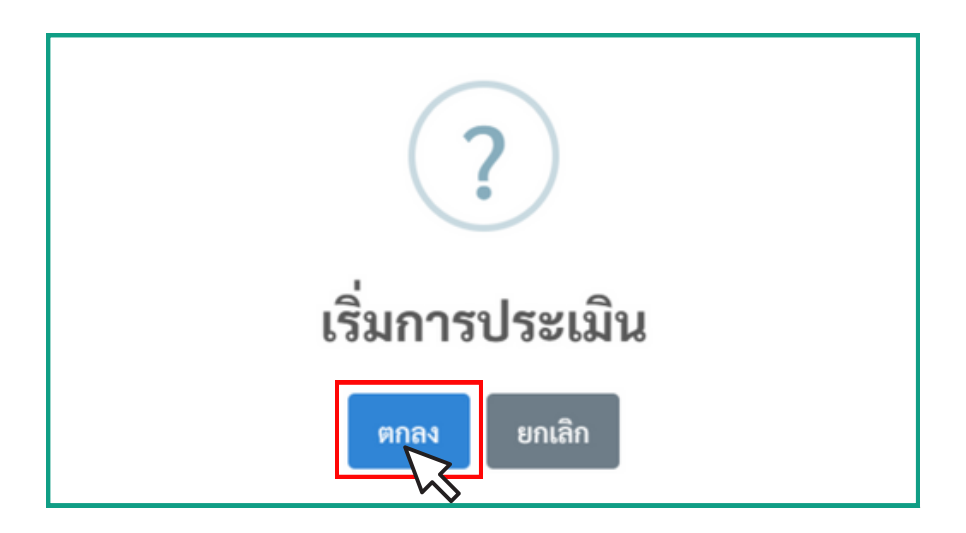

คลิกปุ่มตกลง เพื่อเริ่มการประเมิน

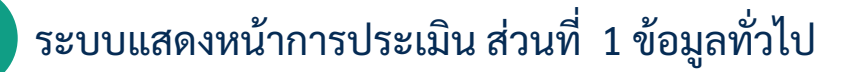

| -                                                                                                    | ไป                                                                                          |                                                                                                    |                                                                            |   |
|----------------------------------------------------------------------------------------------------|---------------------------------------------------------------------------------------------|----------------------------------------------------------------------------------------------------|----------------------------------------------------------------------------|---|
| เลขที่ใบอนุญาต :                                                                                                    |                                                                                             | ชื่อสถานพยาบาล :                                                                                                    |                                                                            |   |
| 1                                                                                                    |                                                                                             | โรงพยาบาล                                                                                                    | งยาบาลทั่วไปขนาดใหญ่                                                       |   |
| ข้อมูลผู้ดำเนินการสถา                                                                                                    | เนพยาบาล                                                                                    |                                                                                                    |                                                                            |   |
| คำนำหน้า : *                                                                                                    | ชื่อ-นามสกุล : *                                                                            |                                                                                                    | เบอร์โทรศัพท์ :                                                            |   |
| เลือก 🗸 🗸                                                                                                    |                                                                                             |                                                                                                    |                                                                            |   |
| ลักษณะสถานพยาบาล                                                                                                    | a:*                                                                                         |                                                                                                    |                                                                            |   |
| <ul> <li>โรงพยาบาลทั่วไป</li> </ul>                                                                                                    |                                                                                             |                                                                                                    |                                                                            |   |
| Terrer                                                                                                    |                                                                                             |                                                                                                    |                                                                            |   |
| เรงพยาบาลขนาด : *<br>โรงพยาบาลขนาดเล                                                                                                    | ล็ก (ไม่เกิน 30 เตียง)                                                                      |                                                                                                    |                                                                            |   |
| <ul> <li>โรงพยาบาลขนาดก</li> </ul>                                                                                                    | ลาง (31-90 เตียง)                                                                           |                                                                                                    |                                                                            |   |
| <ul> <li>โรงพยาบาลขนาดให</li> </ul>                                                                                                    | หญ่ (91 เตียงขึ้นไป) โปรดระบุ :                                                             |                                                                                                    |                                                                            |   |
| ระบูจำนวนเตียง                                                                                                    |                                                                                             |                                                                                                    |                                                                            |   |
|                                                                                                    |                                                                                             |                                                                                                    |                                                                            |   |
|                                                                                                    |                                                                                             |                                                                                                    |                                                                            |   |
| ผู้รับผิดชอบงานการใช่                                                                                                    | รัยาอย่างสมเหตุผล หรือ คณะก                                                                 | รรมการเภสัชกรรมและการบำบัด : *                                                                                                    |                                                                            |   |
| ผู้รับผิดชอบงานการใช่<br>〇 มี   (ไม่มี                                                                                                    | รัยาอย่างสมเหตุผล หรือ คณะก                                                                 | รรมการเกสัชกรรมและการบำบัด : *                                                                                                    |                                                                            |   |
| ผู้รับผิดชอบงานการใช้<br>○ มี ○ไม่มี                                                                                                    | วัยาอย่างสมเหตุผล หรือ คณะก                                                                 | รรมการเกลัชกรรมและการบำบัด : *                                                                                                    |                                                                            |   |
| ผู้รับผิดชอบงานการใช่<br>○ มี ○ไม่มี<br>บุคคลากรที่เกี่ยวข้องกั<br>แพทย์                                                                                                    | ร้ยาอย่างสมเหตุผล หรือ คณะก<br>วันการใช้ยา (รวม Full-Time แส                                | รรมการเกสังกรรมและการบำบัด : *<br>av Part-Time) : *<br>พยาบาลวิชาชีพ                                                                              | อายุรแพทย์โรคติดเชื้อ                                                      | _ |
| ผู้รับผิดชอบงานการใช่<br>◯ มี ◯ไม่มี<br>บุคคลากรที่เกี่ยวข้องกั<br>แพทย์<br>ระบุจำนวน/คน                                                                                                    | รัยาอย่างสมเหตุผล หรือ คณะก<br>วันการใช้ยา (รวม Full-Time แส                                | รรมการเกสังกรรมและการบำบัด : *<br>te Part-Time) : *<br>พยาบาลวิชาชีพ<br>ระบุจำนวน/คน                                                              | อายุรแพทย์โรคติดเซื้อ<br>ระบุจำนวน/คน                                      |   |
| ผู้รับผิดขอบงานการใช่<br>◯ มี ◯ ไม่มี<br>บุคคลากรที่เกี่ยวข้องกั<br>แพทย์<br>ระบุจำนวน/คน<br>พยาบาลวิชาชีพค้านค:                                                                                                  | รัยาอย่างสมเหตุผล หรือ คณะก<br>วันการใช้ยา (รวม Full-Time แส<br>วบคุมและป้องกันโรคติดเชื้อ  | รรมการเกสัชกรรมและการบ้าบัด : *<br>Ne Part-Time) : *<br>พยาบาลวิชาชีพ<br>ระบุจำนวน/คน<br>ทันตแพทย์                                                | อายุรแพทษโรคติดเชื้อ<br>ระบูจำนวน/คน<br>นักเทคนิคการแพทย์                  |   |
| ผู้รับผิดขอบงานการใช้<br>○ มี ○ไม่มี<br>บุคคลากรที่เกี่ยวข้องกั<br>แพทย์<br>ระบุจำนวน/คน<br>ระบุจำนวน/คน<br>ระบุจำนวน/คน                                                                                          | รัยาอย่างสมเหตุผล หรือ คณะก<br>ันการใช้ยา (รวม Full-Time แส<br>วบคุมและป้องกันโรคติดเชื้อ   | รรมการเภสัชกรรมและการบำบัด : *<br>ne Part-Time) : *<br>พยาบาลวิชาซีพ<br>ระบุจำนวน/คน<br>ทันตแพทย์<br>ระบุจำนวน/คน                                 | อาบุรแพทย์โรคติดเชื้อ<br>ระบุจำนวน/คน<br>นักเหคนิคการแพทย์<br>ระบุจำนวน/คน |   |
| ผู้รับผิดชอบงานการใช้<br>่ มี ่ ไม่มี<br>บุคคลากรที่เกี่ยวข้องกั<br>แพทย์<br>ระบุจำนวน/คน<br>พยาบาลวิชาชีพด้านค:<br>ระบุจำนวน/คน<br>เกลัชกร                                                                       | รัยาอย่างสมเหตุผล หรือ คณะก<br>วันการใช้ยา (รวม Full-Time แส<br>วบคุมและป้องกันโรคติดเชื้อ  | รรมการเภสัชกรรมและการบำบัด : *<br>พยาบาลวิชาชีพ<br>ระบุจำนวน/คน<br>หันตแพทย์<br>ระบุจำนวน/คน<br>นักเหคนิคการแพทย์ด้านจุลชีววิทยา                  | อายูรแพทย์ไรคติดเซื้อ<br>ระบูจำนวน/คน<br>นักเทคนิคการแพทย์<br>ระบูจำนวน/คน |   |
| <ul> <li>ผู้รับผิดชอบงานการใช่</li> <li>ฏ ิไม่มี</li> <li>บุคคลากรที่เกี่ยวข้องอิ<br/>แพทย์</li> <li>ระบุจำนวน/คม</li> <li>พยาบาลวิชาชีพด้านดา<br/>ระบุจำนวน/คม</li> <li>เกลัชกร</li> <li>ระบุจำนวน/คม</li> </ul> | รัยาอย่างสมเหตุผล หรือ คณะก<br>ว์มการใช้ยา (รวม Full-Time แก่<br>วบคุมและป้องกันโรคติดเชื้อ | รรมการเกสังกรรมและการบ้าบัด : *<br>พยาบาลวิชาชีพ<br>ระบุจำนวน/คน<br>หันคแพทย์<br>ระบุจำนวน/คน<br>นักเทคนิคการแพทย์ด้านจุลชีววิทยา<br>ระบุจำนวน/คน | อายูรแพทย์โรคดิดเชื้อ<br>ระบุจำนวน/คน<br>นักเทคนิคการแพทย์<br>ระบุจำนวน/คน |   |

- กรอกรายละเอียดข้อมูลทั่วไปให้ครบถ้วน และคลิกปุ่มบันทึกข้อมูล

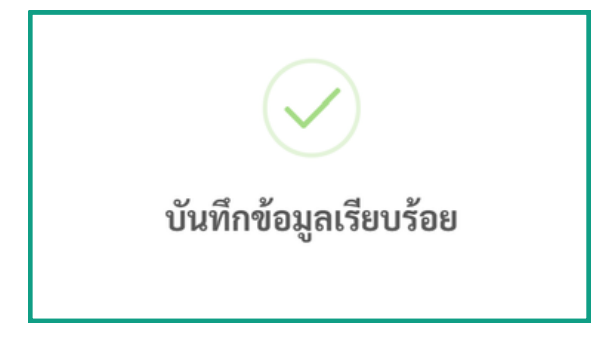

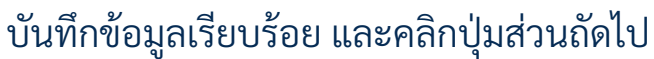

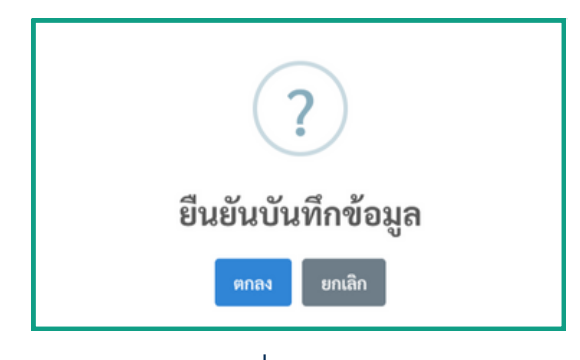

คลิกปุ่มตกลง เพื่อยืนยันบันทึกข้อมูล

7

# ระบบแสดงหน้าการประเมิน ส่วนที่ 2 ประเมินด้านการใช้ยา

| Ø                             | ระบบประเมินตนเองด้านการใช้ยาอย่างสมเหตุผล (RDU)                                                                                                    |                                   |                                               | _                        |                                                                             | • ออกจากระบบ     | 5.12 | การเจ้ตติองคำวักธุดตางข้องผู้ผู้เพิ่การ กรณ์ 941 55 ให้ปรากฏข้องอาณ และเหรือของราดการที่อา<br>ของเลตต์ และเหรือของราดการที่ตราของกลับกร และเหรือของราดการปฏิบัติการของตรบาล                                                                                                    | 0                | 0          | 0 | แนะไฟล์ออสาร (รองรับไฟล์ pat เท่านั้น)<br>เสือกไฟล์ ในให้เสือกไฟล์ใด       | Anabure   |
|-------------------------------|----------------------------------------------------------------------------------------------------|-----------------------------------|-----------------------------------------------|--------------------------|-----------------------------------------------------------------------------|------------------|------|----------------------------------------------------------------------------------------------------|------------------|------------|---|----------------------------------------------------------------------------|-----------|
| ส่วนที่ 2                     |                                                                                                    | นโรงพยานากทั่                     | วไป/โรสพยาบาลเฉพ                              | าะทาง/โรงพยาบ            | າລະມາກະປາະພາຜູ້ປ່າຍ                                                         |                  | 5.13 | การแจ้งเสี่สุนค่าใหญาสารต้องปฏิบัติการ กรณีการสาราสทร ESB, (Extended Spectrum Beta-<br>lactamuse) หรือ MDR (Multi-drug resistant) bacteria                                                                                                    | 0                | 0          | 0 | แบบไฟต์ออกการ (รองที่นไฟด์ pot เล่านั้น)<br>เสือกไฟด์ ไม่ได้เสือกไฟด์ได    | Anabuna   |
| กไปเค                         | ดูค่าอริบายประกอบการกรอกแบบประเมินฯ โดยสมกม QR code<br>สินประเพิ                                                                                                    |                                   |                                               |                          |                                                                             |                  | 6    | แลงพราที่ให้ปันไปสามประกาศกระทรางสารารแสูง เรื่อง มาตรฐานคารให้ประการองสรามพราบาล<br>เพียวกับอากบารกูลา พ.ศ. 2565 (รายอะเมือดเพียดในสามออกราไฟม์คำแล่วงนี้)                                                                                                    | 0                | 0          | 0 | แนะไฟด์ออกการ (รองรับไฟด์ pat อา่านั้น)<br>เสียงไฟด์ ในให้เสียงไฟด์ใด      | Anature   |
| 1.10                          | D                                                                                                    |                                   |                                               |                          |                                                                             |                  | 7    | มีออากมาสโอเพื่อข่างต่อสาไปได้ผู้ป่วยให้เปลี่อย่างดูกต่อออสาปออสกัย ในกรณ์ที่ไม่สามารถบารจุ<br>ข้อมูลหาในอากมาไปที่กรมด เช่น เราที่มีวิปีที่สมราย เป็นต้น                                                                                                    | 0                | 0          | 0 | แบบไฟด์ออกการ (รอะชันไฟด์ per เท่านั้น)<br>เสืออไฟด์ ไม่ได้เมืองไฟด์โด     | ค้ายขับกย |
| ข. ประเ<br>ระดับ "<br>ระดับ " | รมสังสา<br>มิมหนองหานดัวที่อุการประเมินและสรุบันตการประเมิน เป็น 3 รงดับ ดีเนื้<br>ส่งมินการแล้ว" (2 ครมนน) - เป็นกิจการเพื่อโรงร่ะมินการต่างสมุรณ์และต่อเนื่องจะเป็<br>กำลังส่งมินการ" (1 ครมนน) - เป็นกิจการแต้เป็นต่านนินการ หรือมีการต่างมินการไม่จะเนื่อง | ในปกติของโรงพ<br>เพรือยังไม่สมบูร | ยาบาล โดยมีเอกสารหรื<br>ณ์ โดยมีเอกสารหรือหลั | อหลักฐานแสดง<br>กฐานแสดง |                                                                             |                  |      | มีการจัดทำแนวทางการรักษาโรดงาน Clinical Practice Guidative (CPG) เพื่อใช้อาอย่างสนองคุณค                                                                                                    | 0                | 0          | 0 | แบบไฟต์แอกสาร (รองรับไฟด์ pat เท่านั้น)<br>เสียกไฟด์ ในให้เสียกไฟด์ใด      | Anabune   |
| ระดับ "                       | เมม≓ (0 คระมมม) = ไมมีการคำเนินกิจกรรมโคๆ                                                                                                    |                                   |                                               |                          |                                                                             |                  |      | มีกระบบการสงหานและประเม็นการให้การรุ่มเป้าหมาย (Drug Use Evolution ; DVE) เช่น ยาล้าน<br>เสรียนไฟฟ์ Carbonness Cristics Behalement det letters and biblion - 10 PD - เกมต์เป็น                                                                                                    | 0                | 0          | 0 | ແມະນັ້ນໄດ້ເອດກາງ (ຈອເຫັນໃນໄດ້ pet ເວົ້ານັ້ນວ                               | Anabuna   |
| á stís                        | สับข้องระเมือ                                                                                                    | 1.0 cm                            | ส่วนัสส่วนมีนการ (1)                          | สำระวันการแล้ว (2)       | แมนให้ด่อกสาร                                                               | ท่ายชิมาย PLEASE |      | อาร์สาราสุด ประกอดสาราสาราสาราสุด (1997)<br>อาร์สาราสุด (1997)<br>อาร์สาราสุด (1997)                                                                                                    |                  |            |   | dashin bikdashisla                                                         |           |
| 1                             | มีคมการแกรมเสียกรรมแสดการป่าวัด 0712 ที่มีหน้าที่แลดครามกับมีครอบครอบคุณปีนไปเหม<br>แนวสามารถโดมาระบบบริการสุขภาพ ด้านการใช้กระดำแสมเหตุสมแต่ในสรามพระบาดเอกรน                                                                                                 | 0                                 | 0                                             | 0                        | และไฟด์ออกการ (รองวันไฟด์ pat เก่านั้น)<br>เสือกไฟด์ ) ไม่ได้เสือกไฟด์ได    | สารชีวาษ         | 10   | นของรับสะบุคลากขางการแขดเริ่มการสังหารงศ์การปฏิที่สัมสมิจร่างการสังหาร่องนี้จะอย่าง<br>สม่าสมอ อย่างน้อยดารเพื่อการีทร์จิตกำหนด                                                                                                    | 0                | 0          | 0 | และเร็จที่สองการ (รองรับไฟล์ pet เท่านั้น)<br>เสือกไฟล์ ไม่ได้สองไฟล์ใด    | Anaðuna   |
| 2                             | มีรายบางของประการประเดิมและต่องานการที่ไปข่าว และกาไข้การระเดิมกาได้ที่สมุลต้อมหลังแก่<br>แพลด์ผ่านหละการแกระเดิมทราแและการบำบัด หรือคณะการแกรณีหลังได้ระจัดเ เพื่อให้เงิดการใช้<br>บางและพรูณะและผู้ป้ารปอดหลัง                                               | 0                                 | 0                                             | 0                        | และไฟด์ออกสาร (รองรับไฟด์ pdt เก่านั้น)<br>เมื่อกไฟด์ ไม่ได้เมือกไฟด์ได     | ค่ายในาย         | **   | บุคลากขางกามพระคลังเรื่องร้องสง 80 เข้าว่ามการบานส์สร้างการแสงหนักได่อากวิจัยรอย่าง<br>สมหยุมขอย่างน้องปีสะ 1 สรีเ                                                                                                    | 0                | 0          | 0 | และประกังอาสาร (รองรับไฟล์ pet เก่านั้น)<br>เมื่อกไฟล์ โนโด้เกือกไฟล์โล    | ค้ายขับกย |
| 3                             | มีการโดย่านับสี่งานการมายมายมายการแก่งเน้นเป็นเป็น 1 ครั้ง                                                                                                    | 0                                 | 0                                             | 0                        | ແລະບ້ານທີ່ເຂດສາກ (ແລະກັບໃນທີ ແລະ ເກົາເປັ້ນ)                                 | Colors and       | 12   | มีแนวทางการจัดการการที่อยาล้ามลุดขัพ (Antimicrobial resistance ; AMR) ได้แก่                                                                                                    |                  |            |   |                                                                            |           |
|                               |                                                                                                    |                                   |                                               |                          | sfortes labidorleista                                                       | - Hestolic       | 12.1 | antein Antibiotic Stewardship Program                                                                                                    | 0                | 0          | 0 | และไฟด์ออการ (รอะรับไฟด์ pot เก่านั้น)<br>เมืองไฟด์<br>ไม่ได้เรื่องไฟด์ได  | Anabure   |
| 4                             | มีการกำหนดรายการการการมีของอุป High Alert Drugci และมำระบบมีขนและม้าระวังการให้มาด<br>วามเสียงอุป                                                                                                    | 0                                 | 0                                             | 0                        | และไฟล์ออกการ (รองรับไฟล์ pet เก่าเนิน)<br>เสือกไฟล์<br>ไม่ได้เลือกไฟล์ใด   | erufiorie        | 12.2 | ห้องแอกสายทำปฏิว่าหลัดเรื่อสื่อยา                                                                                                    | 0                | 0          | 0 | แนะไฟล์แอกสาร (รองรับไฟล์ pot เก่านั้น)<br>เสียกไฟล์ ไม่ได้เสียกไฟล์ใด     | Analtune  |
| 5                             | มีระบบและกลไกที่ช่วยส่งสริมและป้องกัน เพื่อให้เกิดการใช้ขาอย่างปลงคภัย เช่น                                                                                                    | _                                 |                                               |                          |                                                                             |                  | 12.3 | วัตปฏิบัติการมีกระวังการค่องปฏิบัติกรรณ์พบเชื้อที่องก                                                                                                    | 0                | 0          | 0 | แนะให้ดังอาสาร (รองรับให้ด์ pdf เล่านั้น)                                  | ค่ายอิบาย |
| 5.1                           | การแสดงก่า จะมีจะให้บรกฎข้องขบบ GPO card และ/หรือ ขบงอะกาศการดั้งรายงแสดร์ และ/หรือ<br>ขณาสตกรัดหวายงแสดรก และ/หรือ ขณาสการญังได้สามของสยาบาล กรณีผู้ป่วยใหล้แคร้อยู่ที่มี<br>ความเสื่อง                                                                       | 0                                 | 0                                             | 0                        | แบบไฟด์แอกสาร (รอะรับไฟด์ pat เท่านั้น)<br>เมือกไฟด์ ไม่ได้เมือกไฟด์ใด      | ค่าออิบาย        |      | ชื่อไปฟีวินการโลการโลนการกำระโดกหนึดการการที่ แต่แกรงมากกระนะแรกเร็บนี้ การ                                                                                                    | 0                | 0          | 0 | alaidachia labidachiala<br>assistéaceus (saolalati ou oiste                |           |
| 5.2                           | การและการเพียว ได้ประกฎข้องสงคม OPD เลยร่ และภัศโอ รงจอกระกรทั้งสาของและทย์ และ/<br>หรือ ขอกระกรริดการของเครียรร และภัศโอ ขอกระกรรไฎ้เดิศารของสะบรรค                                                                                                    | 0                                 | 0                                             | 0                        | และไฟด์และสาร (รองวันไฟด์ pet เก่านั้น)<br>เมือกไฟด์<br>ไม่ได้เมือกไฟด์ใด   | ค่าออิบาย        | .24  | และเอากร์ เมืองหญ่ประโครรัฐสาย<br>เสียงการ์ เมืองหญ่ประโครรัฐสาย<br>เสียงการ์ เมืองหนุ่ประโครรัฐสาย<br>เสียงการ์ เมืองหนุ่ประโครรัฐสาย<br>เสียงการ์ เมืองหนุ่ประโครรัฐสาย<br>เสียงการ์ เมืองหนุ่ประโครรัฐสาย<br>เสียงการ์ เมืองหนุ่ประโครรัฐสาย<br>เสียงการ์ เมืองหนุ่ประโครรัฐสาย<br>เสียงการ์ เมืองหนุ่ประโครรัฐสาย<br>เสียงการ์ เมืองหนุ่ประโครรัฐสาย<br>เสียงการ์ เมืองหนุ่ประโครรัฐสาย<br>เสียงการ์ เมืองหนุ่ประโครรัฐสาย<br>เสียงการ์ เมืองหนุ่ประโครรัฐสาย<br>เสียงการ์ เมืองหนุ่ง | Ŭ                |            | v | ideoletá lubidaoletála                                                     | freiture  |
| 5.3                           | มีระบบขังสึกตรอจิกล์ธรวจสอบรายการมากรณีและหมู่สี่สารที่ผู้ป่วยแพ้หรือกาที่มีสูงาโครงสร้างกางคมี<br>คล้ายหลังในCross-reaction?                                                                                                    | 0                                 | 0                                             | 0                        | และไฟด์ออกการ (รองวันไฟด์ pet เก่านั้น)<br>เสือกไฟด์ ไม่ได้เลือกไฟด์ได      | ค่าออิบาย        | 12.5 | ารบบการรายงานข้อมูลเกี่ยวกับเชื่อต้อยาต่อกรมครบคุณไรค                                                                                                    | 0                | 0          | 0 | แนะไฟด์ออการ (รองรับไฟด์ pat เท่านั้น)<br>เสือกไฟด์: ไม่ได้เลือกไฟด์ได     | ค่าออินาอ |
| 5.4                           | การแตะการมีผู้ป่วยเป็น G-6-PD deficiency ให้ปรากฏที่เหรงบน OPD card และ/หรือ รงรอกาทการ<br>คือรายอะแหน่ และ/หรือ จอกาศการที่ตารของเหรือาร และ/หรือ จอกาพการปฏิบัติหระหองครามกล                                                                                 | 0                                 | 0                                             | 0                        | ณะให้ต่องสาร (รองรังไฟล์ pat เท่านั้น)<br>เมืองไฟล์ ไปให้เมืองไฟล์ใด        | ค่ายชื่อก่ห      | 12.6 | างรางการข้อ ส่งต่อผู้ว่ายสิดข้อสองา                                                                                                    | 0                | 0          | 0 | แบบไฟด์ออกรร (รอะรับไฟด์ pdf เก่านั้น)<br>เมื่อรไฟด์<br>ไม่ได้เรื่องไฟด์ไล | Analtune  |
| 5.5                           | การแตะเราะการนี้เหราบำารให้แบบูตร ให้ปวาญชัยเรยมน CPD แหร่ และเหรือ บรรอภาพการสั่ง<br>อารอะแหร่ะ และให้โอ จอการการให้แรงออเมลัพกา และให้โอ จอกาพการปฏิบัติการจอพรายแ                                                                                           | 0                                 | 0                                             | 0                        | แนะให้ต่องสาร (รองรับให้ด์ pat เท่านั้น)<br>เสียงใหม่ดี<br>ไปให้เสียงให้มือ | สำออิบาย         | 13   | มีการได้ความผู้เรื่องการไข่กรอย่างสมองสุดสมผู้รู้ใบเกิดกระกับต่องกางก่างๆ เพ่น แล่มพับ การประพุษ<br>วิทาการไปสมตร์ สื่อประหารสื่อทั้งซ์ social media เป็นสิน                                                                                                    | 0                | 0          | 0 | แบบไฟล์ออสาร (รองรับไฟล์ pet เท่านั้น)<br>เสียกไฟล์ ไม่ได่มีอะไฟล์ได       | ค่ายชิบาย |
| 5.6                           | น้ำระบบให้การจุดิตต์การของการการที่ส่วนใช้ในผู้ป่วยตั้งการกับกลี่ตัดกระวังในสดปีที่สนบุตร                                                                                                    | 0                                 | 0                                             | 0                        | แบบไฟล์เอกสาร (รองวันไฟล์ pat อ่านั้น)<br>เสียงไฟล์ ไปเรือเรียงไฟล์         | สายสินาย         | 54   | มีการได้ควายรู้เรื่องการให้การหรู้บ้านสหาราช และมีรายบดัดตามและแก้ไหบัญหารากการให้กายอง<br>ผู้ป่วยกลุ่มเพื่อหลังการให้การไม่สุกต้องกรียไม่สอนใจ ( แอนางสะบุ) เช่น ผู้ป่วยที่ได้การรามสิ่งและ ผู้<br>ป่วยด้องกา ผู้ป่วยที่ได้การทำให้เวลต์หรือมาลักรโดนไรค ผู้ป่วยให้การคนักคิดพ. ผู้ป่วยที่ได้ระบา<br>สามารถให้การในกับสื่อม                                                                                                    | 0                | 0          | 0 | แนะไฟด์แอกสาร (รองที่นไฟด์ pat เก่านั้น)<br>เสียกไฟด์ ในให้เสียกไฟด์ใด     | ค่ายขับกย |
| 5.7                           | มีระบบให้การนักด์ครายสะบรรณาระการนับเพลต์ดีเลาที่หรือน                                                                                                    | 0                                 | 0                                             | 0                        | แบบใหล่อกสาร (รองรับใหล่ pat เล่านั้น)<br>เป็นปัจจุบั 1 เป็นเรื่องใหล่      | สายชิงาษ         | 15   | การพระระบาทการกรัฐปัวทร์ที่มีปัวทร์ หมือจุบุรีน Medication reconciliation โดยแลการในสู่สูงสายุ ซัด<br>หารุปเลี้ยาวรังสกให้แนบุคร และผู้มีโรคปัวรจังกัว เช่น โรคลับ โรคลับ โรคลัด และสลิตตร์ ประเทศสอง<br>เป็นสัน                                                                                                    | 0                | 0          | 0 | แนะให้ต่อกสาร (รองรับไฟล์ pat การนั้น)<br>เสือกไฟล์ ในให้เสือกไฟล์ใด       | ค่าอฮิบาย |
| 5.8                           | มีรายบนี้เลี้การบัดส์ครามสะบนตะข้อเสียงผู้การี่เสีย total หรือ contraindicated drug interaction<br>พื้นการี่แพทน์เป็นผู้ให้กำรณสะบารีผู้บ้ายให้อยู่มีแ                                                                                                    | 0                                 | 0                                             | 0                        | แนะไฟล์ และสาร (รอะจันไฟล์ pet เก่านั้น)<br>เสียงไฟล์ ไม่ได้เสียงไฟล์ค      | ค้าอธิบาย        | 16   | ມີກາກ່າວບໍລາກາລົບກາໂບບັດການແລະອານາບັນກະໂນກາດໃຫ້ການບ່າ ແມ່ນ ໃນໃຫຍ່ການ<br>ນຳຂັ້ນໃນມື້ນັ້ນເປັນຄຸມພິສທີ່ເຮັບໃນການການການການການການການການການການການການ<br>ໃຫ້ເຮັດອີກແລະອີກັ້ນການີ້ນຳລັດ ແມ່ນ ລ້າງເຂົ້າເຮັດສາມານການການການການການການການການການການ<br>ການແຮງທີ່ຮ່າງແຮ້ງແຫນາ ເປັນໃນກຳ ການການການການການການການການການການການການການກ                                                                                                    | 0                | 0          | 0 | แนะไปด์และการประชับไปด์ pdf เก่านั้น<br>เมื่อยไฟด์ ไม่ได้มีอะไปด์ได        | ค่างอิบาย |
| 5.9                           | การเข้อมีอนปัญหาการใช้อาคัวบรรบบสารสนเทศในโทยรงมักด์ ครมีอาทัต่านใช้หรือความวับรบจ.<br>ยาเมื่อใหญ่ การเลงเอย่างมาก                                                                                                    | 0                                 | 0                                             | 0                        | แบบไฟล์เอกการ (รอะยันไฟล์ pet เก่าเนื่อ)<br>เมื่อกไฟล์ _ ไม่ได้มีอกไฟล์โล   | ศาลชิบาย         | Ison | บให้สถาเป็นสัม<br>ภายกลายจะท่านมีระบบกลไกลี่ข่วยส่งเสริม ป้องกับ เพื่อได้เกิดการใช้มาอย่างปลอดภัย อย่างไร                                                                                                    | อีกข้าง (นอกเหนื | อจากข้อ 5) |   |                                                                            |           |
| 5.10                          | การเข้าเสียมกรณีเป็นผู้ป่วยใหล่มให้ป่ากฎษัทยบบบ 0PD card และ/เชื่อบบรอกาหการที่อาทอง<br>เทศต์ และ/เชื่อของกาหการโหการอเมต์หกร และ/เชื่อขอกาหการปฏิมีสามของหวาวล                                                                                                | 0                                 | 0                                             | 0                        | องประกังการ (รองรังไฟร์ pdf อ่างขึ้ง)<br>เสือทไฟร์                          | Andura           | Isom | ากาลของท่านนี้แนวหางการจัดการการสื้อยาด้านจุดจัพ (AMR) อย่างในมีกบ้าง (และเหนือข                                                                                                    | oria 12)         |            |   |                                                                            |           |
| 5.11                          | การะจัดตั้งแกรพี่ผู้ป่วยใช้อา พลารสาก ให้ป่าวญรัดเขณะ OPD card และการัง บนของกาศการสั่งก<br>ของเลพต์ และภาริง ของกาศการ์ควารอะเอรียร และภารีอ ของกาศการญี่ได้เกมของพรามาด                                                                                      | 0                                 | 0                                             | 0                        | ณะไฟต์ลอกสาร (รองรังไฟด์ pat เท่านั้น)<br>เสือกไฟด์ ไม่ได้เลือกไฟต์ได       | ค่าออิบาย        |      |                                                                                                    |                  |            |   |                                                                            |           |
| 5.12                          | การแจ้อมีสมคำใหญ่หลางต้องปฏิบัติการ กรณี 841 >5 ให้ประกฎส์ของบบ และ/หรือของาดการส์เขา<br>ขององพย์ และ/หรือของางการนิขารของเสรียก และ/หรือของางการปฏิบัติการของพยาบาล                                                                                           | 0                                 | 0                                             | 0                        | แบบไฟด์แอกสาร (รองรับไฟด์ pat เท่านั้น)<br>เสือกไฟด์  ไม่ได่เสือกไฟด์โด     | ศาสสิบาย         |      | 41 (101                                                                                                    | in Julinia       | สามได้ไป+  | 1 |                                                                            |           |

- สามารถสแกน QR Code เพื่อดูคำอธิบายประกอบการประเมิน
- สามารถคลิกปุ่ม "คำอธิบาย" ใ้นแต่ละหัวข้อเพื่อดูรายละเอียด
- สามารถแนบไฟล์เอกสารในแต่ละหัวข้อได้ โดยคลิ๊กปุ่ม "เลือกไฟล์"
- ประเมินตนเองตามหัวข้อการประเมิน
- คลิกปุ่มบันทึกข้อมูล

8

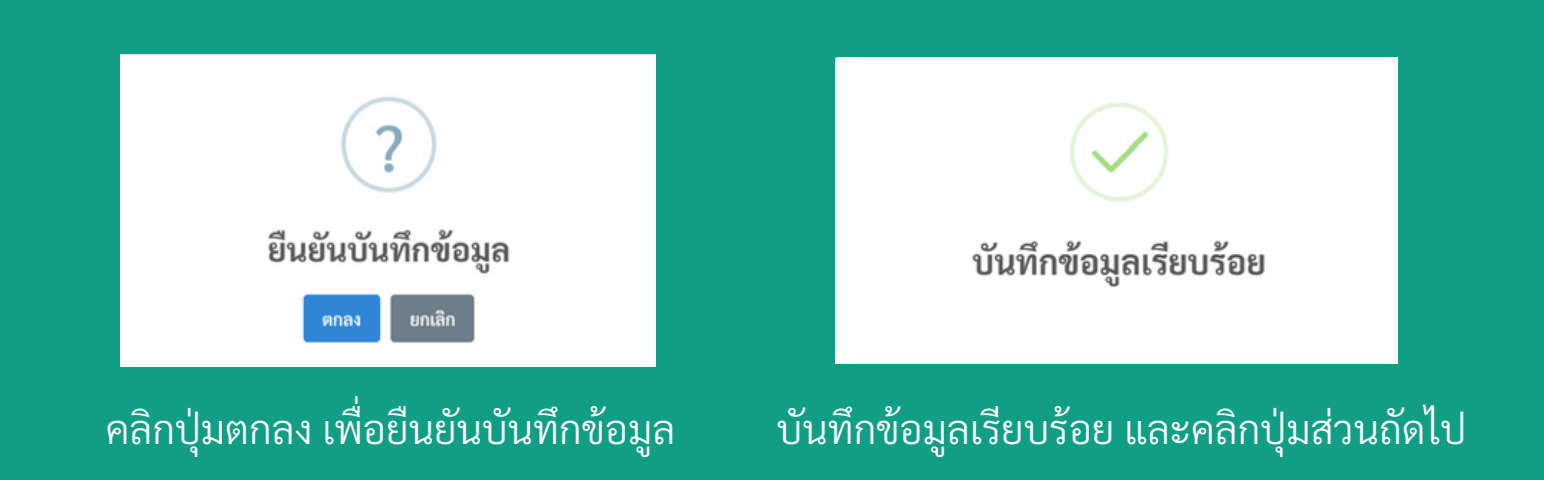

## ระบบแสดงหน้าการประเมิน ส่วนที่ 3 ปัจจัยที่ทำให้เกิดความสำเร็จ / ปัญหาและอุปสรรคในการพัฒนางานด้านการใช้ยา

| ระบบประเ | มินตนเองด้านการใช้ยาอย่างสมเหตุผล (RDU)                                                                                                    | 🕩 ออกจากระบบ |
|----------|----------------------------------------------------------------------------------------------------|--------------|
|          | ส่วนที่ 3 ปัจจัยที่ทำให้เกิดความสำเร็จ/ปัญหาและอุปสรรคในการพัฒนางานด้านการใช้ยาอย่างสมเหตุผลในโรงพยาบาลของท่าน<br>1. ในความคิดของท่านคิดว่าปัจจัยใดที่ทำให้เกิดความสำเร็จในการดำเนินงานตามนโยบายด้านการใช้ยาสมเหตุผล (ตอบได้มากกว่า 1 ข้อ)        |              |
|          | <ol> <li>โรงพยาบาลของท่านมีปัจจัยในข้อ 1 บ้างหรือไม่ ที่ทำให้เกิดความสำเร็จในการดำเนินงานตามนโยบายด้านการใช้ยาสมเหตุผล<br/>∩ไม่มี ∩ มีเป็นคระบบ</li> </ol>                                                                                        |              |
|          | <ul> <li>แม่ () มี (เป็นที่หยู่)</li> <li>3. ในความพิดของท่านดิดว่าปัจจัยใดที่เป็นปัญหาหรืออุปสรรคต่อการดำเนินงานตามนโยบายด้านการใช้ยาสมเหตุผล (ตอบได้มากกว่า 1 ข้อ)</li> </ul>                                                                   |              |
|          | <ol> <li>โรงพยาบาลของท่านมีปัจจัยใดในข้อ 3 บ้างหรือไม่ ที่ทำให้ที่เป็นปัญหาและอุปสรรคต่อการดำเนินงานตามนโยบายด้านการใช้ยาสมเหตุผล</li> </ol>                                                                                                    |              |
|          | ิไม่มี ⊃ มี (โปรดระบุ)                                                                                                    |              |
|          | 5. ท่านคิดว่านโยบายด้านการใช้ขาสมเหตุผลเป็นประโยชน์ต่อโรงพยาบาลของท่านมากน้อยเพียงใด *<br>◯ มากที่สุด ◯ มาก ◯ ปามกลาง ◯ น้อย ◯ น้อยที่สุด<br>6. ท่านติดว่าโรงพยาบาล/แตลากร/ผ้า/วน ได้ประโยชน์อะไรน้างอากการดำเบินงามตามบโยบายเข้ามการใช้ขาสมเหตยด |              |
|          |                                                                                                    |              |
|          | <ul> <li>เห็นด้วย ○ไม่เห็นด้วย (ไปวดระบุเหตุผล)</li> </ul>                                                                                                    |              |
|          | 8. ในการดำเนินการตามนโยบาย ท่านต้องการการสนับสนุมอะไรอีกบ้าง                                                                                                    |              |
|          | 📢 อ้อนกลับ 🖬 บันทึกข้อมูล                                                                                                    |              |

- กรอกรายละเอียดข้อมูลแต่ละหัวข้อให้ครบถ้วนและคลิกปุ่มบันทึกข้อมูล

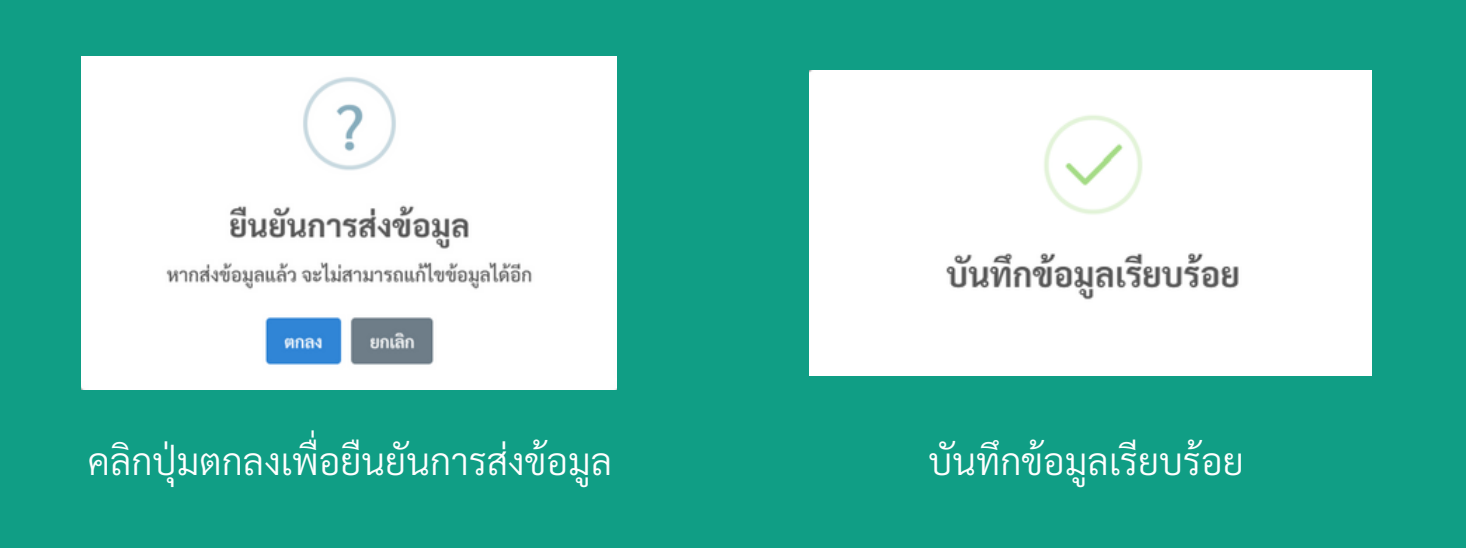

9

10 กลับมาหน้าหลักของระบบ สถานะแสดง "ประเมินเรียบร้อยแล้ว"

| ອ້ານທາງ ເປັນ | เตนเองด้านการใช้ยาอย่างสมเหตุผล (RDU)                                                                                                    | 🕩 ออกจากระบบ |
|--------------|----------------------------------------------------------------------------------------------------|--------------|
|              | กระชนของ<br>กระสนับสุนษัตรสุขภาพ<br>Department of Hauli Borics Support<br>ระบบประเมินตนเองด้านการใช้ยาอย่างสมเหตุผลสำหรับ<br>สถานพยาบาลประเภทที่รับผู้ป่วยไว้ค้างคืน (โรงพยาบาลเอกชน) |              |
|              | <b>⊞</b> ะ ข้อมูลผู้ใช้งาน                                                                                                    |              |
|              | เลขที่ใบอนุญาต : 10201009562 ซื่อสถานพยาบาล : โรงพยาบาลเสียง เลือน เลือน เลือน เลือน เลือน เลือน เลือน เลือน เรือย                                                                    |              |
|              | ประเมินมาครฐานสถานพยาบาล                                                                                                    |              |
|              | ผลการประเมิน                                                                                                    |              |
|              | ອອກຈາກສະນນ                                                                                                    |              |
|              |                                                                                                    |              |

## - ให้คลิกปุ่ม ผลการประเมิน

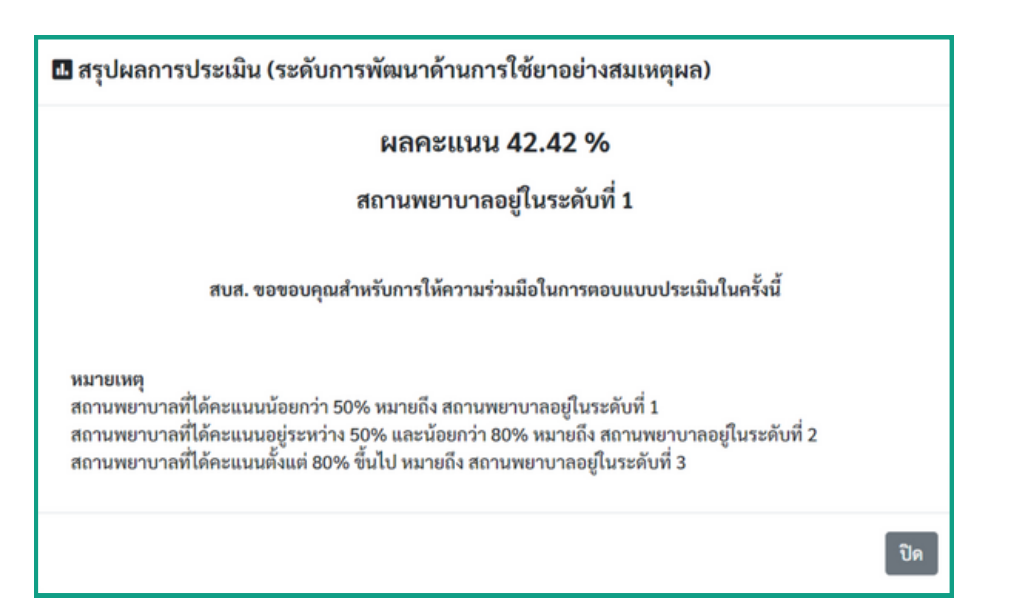

#### แสดงหน้าสรุปผลการประเมิน